## Duplicar una inscripción online

Para duplicar una inscripción online: Nos vamos a Inscripciones: Plantillas de inscripción. Marcamos con un click la inscripción original. Pulsamos el botón Utilidades: Duplicar inscripción Aparecerá una nueva inscripción sin código y con el título de '(Copia)' seguido del título original. Simplemente damos doble click en esa nueva inscripción y modificamos los datos que sean necesarios.